#### How to control Adafruit NeoTrellis 4x4 Led Button Matrix from C code.

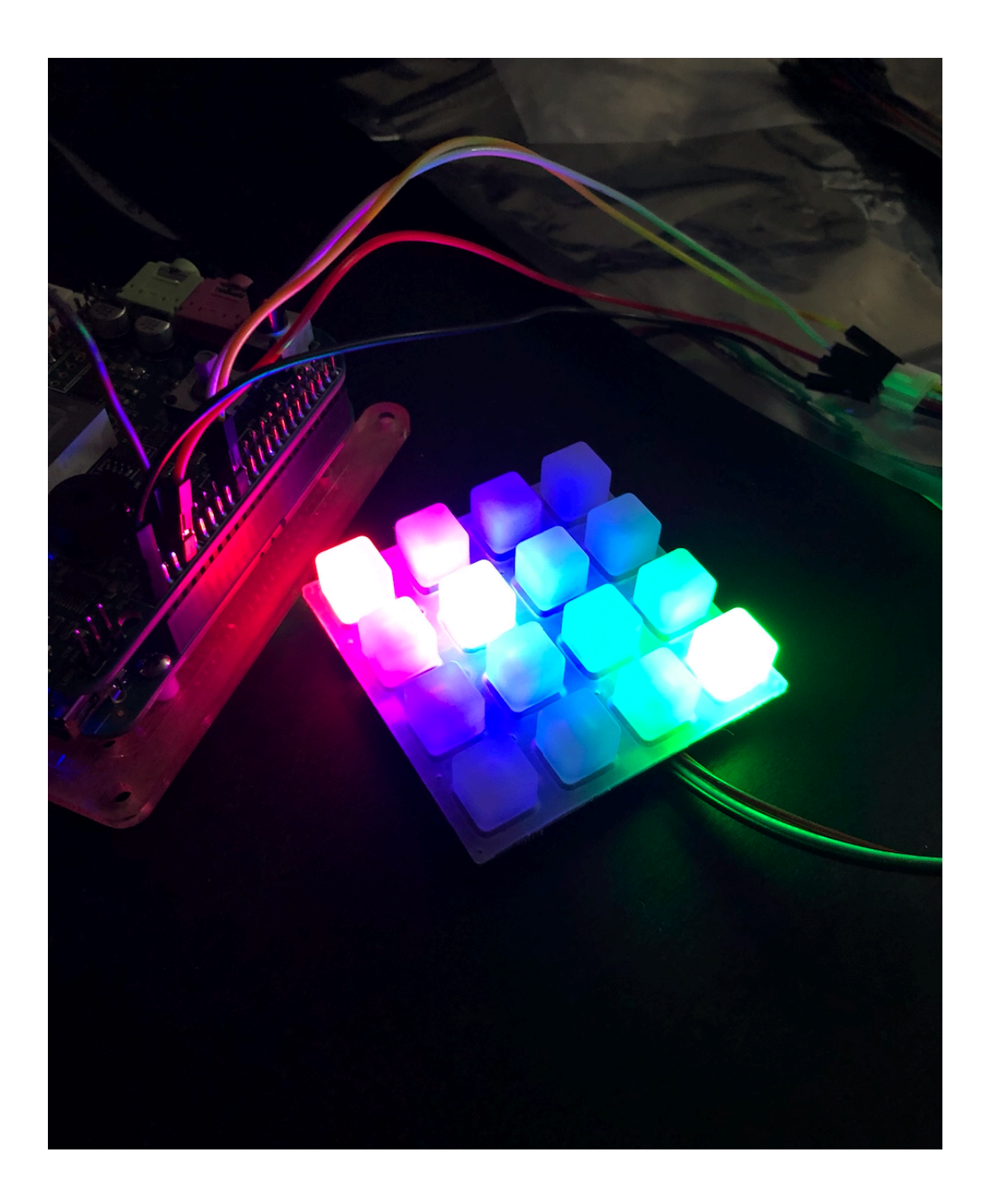

#### **Table of contents**

- 1. Initial Setup
  - 1.1 How to wire up led matrix
  - 1.2 How to set the required pins to I2C mode
  - 1.3 Verify the connection
- 2. Designing basic API to control the matrix
  - 2.1 High level overview
  - 2.2 Writing API to access i2cdevice
  - 2.3 Implementing control mechanism for the LEDs of the matrix
  - 2.4 Implementing control mechanisms for the Buttons of the matrix
- 3. Troubleshooting
- 4. References

## 1. Initial Setup

## 1.1 How to wire up led matrix

To be able to control the matrix we need to wire it up correctly first. Matrix has 4 main pins: ground(GND), power(Vin), Data Pin(SDA), Clock Pin(SCL). We need to connect all those pins correctly for the matrix to function properly.

Look at the connector on the picture to see all the required pins:

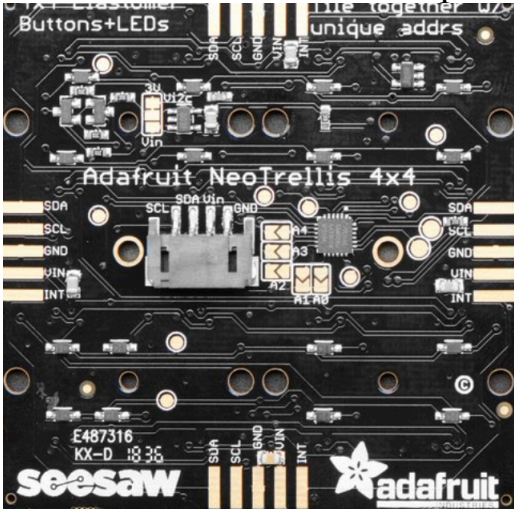

For convenience you should buy universal 4 pin female to female cable:

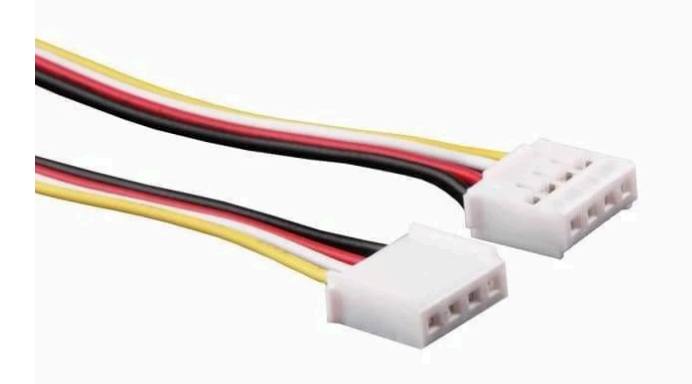

It will simplify the wiring process.

Now we need to identify the required pins on the board. To do so, let's have a look at the beaglebone scheme:

|   |          | P  | 9  |            | P8                            |                   |  |  |  |  |  |
|---|----------|----|----|------------|-------------------------------|-------------------|--|--|--|--|--|
|   | DGND     | 1  | 2  | DGND       | DGND 1 2 DG                   | IND               |  |  |  |  |  |
| Ī | VDD_3V3  | 3  | 4  | VDD_3V3    | GPIO_38 3 4 GF                | °IO_39            |  |  |  |  |  |
| Ī | VDD_5V   | 5  | 6  | VDD_5V     | GPIO_34 5 6 GF                | 'IO_35            |  |  |  |  |  |
| Ī | SYS_5V   | 7  | 8  | SYS_5V     | GPIO_66 7 8 GF                | ·IO_67            |  |  |  |  |  |
| 1 | PWR_BUT  | 9  | 10 | SYS_RESETN | GPIO_69 9 10 GF               | 20_68             |  |  |  |  |  |
|   | GPIO_30  | 11 | 12 | GPIO_60    | GPIO_45 11 12 GF              | 'IO_44            |  |  |  |  |  |
| ſ | GPIO_31  | 13 | 14 | GPIO_50    | GPIO_23 <mark>13 14</mark> GF | 'IO_26            |  |  |  |  |  |
|   | GPIO_48  | 15 | 16 | GPIO_51    | GPIO_47 15 16 GF              | 10_46             |  |  |  |  |  |
|   | GPIO_5   | 17 | 18 | GPIO_4     | GPIO_27 <mark>17 18</mark> GF | 10_65             |  |  |  |  |  |
|   |          | 19 | 20 | I2C2_SDA   | GPIO_22 19 20 GF              | 'IO_63            |  |  |  |  |  |
|   | GPIO_3   | 21 | 22 | GPIO_2     | GPIO_62 21 22 GF              | 'IO_37            |  |  |  |  |  |
|   | GPIO_49  | 23 | 24 | GPIO_15    | GPIO_36 23 24 GF              | 10_33             |  |  |  |  |  |
|   | GPIO_117 | 25 | 26 | GPIO_14    | GPIO_32 <mark>25 26</mark> GF | 'IO_61            |  |  |  |  |  |
|   | GPIO_115 | 27 | 28 | GPIO_113   | GPIO_86 27 28 GF              | 'IO_88            |  |  |  |  |  |
|   | GPIO_111 | 29 | 30 | GPIO_112   | GPIO_87 <mark>29 30</mark> GF | 'IO_89            |  |  |  |  |  |
|   | GPI0_110 | 31 | 32 | VDD_ADC    | GPIO_10 31 32 GF              | <sup>1</sup> 0_11 |  |  |  |  |  |
|   | AIN4     | 33 | 34 | GNDA_ADC   | GPIO_9 <mark>33 34</mark> GF  | 'IO_81            |  |  |  |  |  |
|   | AIN6     | 35 | 36 | AIN5       | GPIO_8 35 36 GF               | ·IO_80            |  |  |  |  |  |
|   | AIN2     | 37 | 38 | AIN3       | GPIO_78 <mark>37 38</mark> GF | 10_79             |  |  |  |  |  |
|   | AINO     | 39 | 40 | AIN1       | GPIO_76 39 40 GF              | 'IO_77            |  |  |  |  |  |
| [ | GPIO_20  | 41 | 42 | GPIO_7     | GPIO_74 <mark>41 42</mark> GF | 10_75             |  |  |  |  |  |
|   | DGND     | 43 | 44 | DGND       | GPIO_72 43 44 GF              | 10_73             |  |  |  |  |  |
|   | DGND     | 45 | 46 | DGND       | GPIO_70 <mark>45 46</mark> GF | 10_71             |  |  |  |  |  |
|   |          |    |    |            |                               |                   |  |  |  |  |  |

We will use the following pins:

- 1. GND(P9-1) or any other DGND pin
- 2. Vin(P9-7) or any other SYS\_5V pin
- 3. SDA(P9-19)
- 4. SCL(P9-20)

After all the wires are connected properly it should look like this:

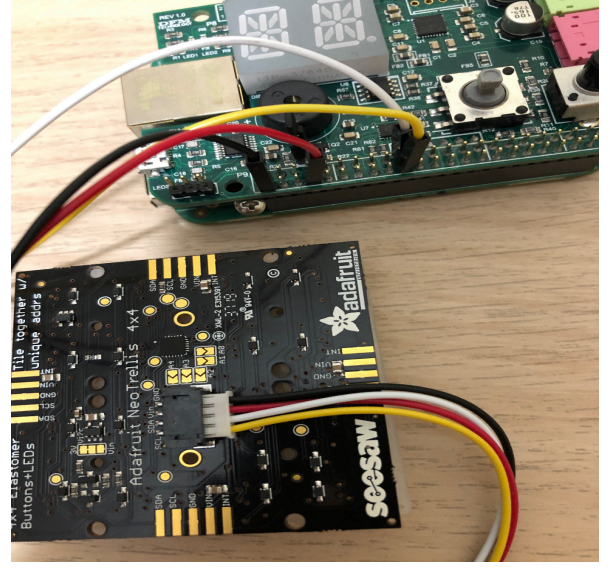

#### 1.2 How to set the required pins to I2C mode

#### and verify the connection

After we have correctly wired up the matrix we need to set the **SDA** and **SCL** pins to **I2C** mode.

To do this follow these steps:

- 1. SSH into the board.
- 2. config-pin p9\_19 i2c config-pin p9\_20 i2c

#### **1.3 Verify the connection**

After the pins are configured we can see that the device is connected to the board by using i2cdetect -y - r 2. Our device should be at the adress 0x2E. Example:

We can get the dump of the registers of the device by running i2cdump –y 2 0x2E:

| debian@beagle:~\$ i2cdump -y 2 0x2E |                          |      |    |      |    |      |                   |      |      |      |      |    |      |      |      |      |                     |
|-------------------------------------|--------------------------|------|----|------|----|------|-------------------|------|------|------|------|----|------|------|------|------|---------------------|
| No                                  | No size specified (using |      |    |      |    |      | byte-data access) |      |      |      |      |    |      |      |      |      |                     |
|                                     | 0                        | 1    | 2  | 3    | 4  | 5    | 6                 | 7    | 8    | 9    | а    | b  | с    | d    | е    | f    | 0123456789abcdef    |
| 00:                                 | ff                       | ff   | ff | ff   | ff | ff   | ff                | ff   | ff   | ff   | ff   | ff | ff   | ff   | ff   | XX   | x                   |
| 10:                                 | XX                       | ΧХ   | ХХ | ΧХ   | ХХ | ХХ   | ХХ                | ХХ   | ΧХ   | ХХ   | ΧХ   | ХХ | ХХ   | ХХ   | ХХ   | XX   | *****               |
| 20:                                 | XX                       | ΧХ   | ХХ | ΧХ   | ХХ | ХХ   | ΧХ                | ХХ   | ΧХ   | ХХ   | ΧХ   | ХХ | ΧХ   | ΧХ   | ХХ   | XX   | *****               |
| 30:                                 | XX                       | ΧХ   | ХХ | ΧХ   | ХХ | ХХ   | ХХ                | ХХ   | ХХ   | ХХ   | ΧХ   | ХХ | ХХ   | ΧХ   | ХХ   | XX   | *****               |
| 40:                                 | XX                       | ΧХ   | ХХ | ΧХ   | ХХ | ХХ   | ΧХ                | ХХ   | ΧХ   | ХХ   | ΧХ   | ХХ | ΧХ   | ΧХ   | ХХ   | XX   | *****               |
| 50:                                 | XX                       | ΧХ   | ХХ | ΧХ   | ХХ | ХХ   | ХХ                | ХХ   | ΧХ   | ΧХ   | ΧХ   | ХХ | ΧХ   | XX   | ХХ   | XX   | XXXXXXXXXXXXXXXXXXX |
|                                     |                          | 2020 |    | 2020 |    | 2020 | 2020              | 2020 | 2020 | 2020 | 2020 |    | 2020 | 2020 | 2020 | 2020 |                     |

If terminal says that there are no such commands, you'll need to install i2c-tools package. Just run: **sudo apt-get install i2c-tools** If it doesn't work, see **3. Troubleshooting**  After that we're all set and ready to write some code.

## **2. Designing basic API to control the matrix**

### 2.1 High Level Overview

To be able to control the matrix effectively we will need to implement several components:

- i2cdevice it will contain methods to access connected through i2c devices
- 2) smbus wrapper for writing and reading from i2c bus
- 3) seesaw abstraction level to control the chip of the matrix
- 4) trellis abstraction level to control the LED matrix from user space

### 2.2 Writing API to access i2cdevice

To access a connected i2c device we need to implement two components:

- 1) **smbus** (for description see previous section)
- 2) i2cdevice (for description see previous section)

Basic functions of smbus is to write and read from i2cbus. To do that it needs to know two things: which bus to use and which device on that bus to read from/write to. So, the interface for the smbus can look like this:

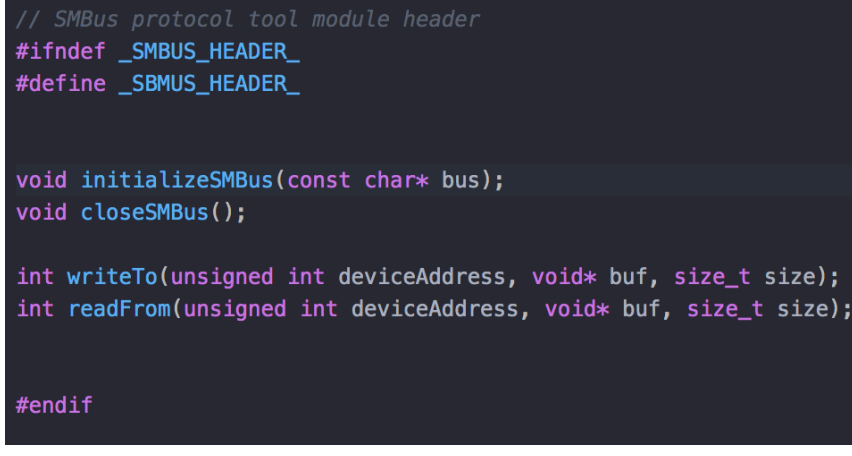

Now let's have a look at each of those functions.

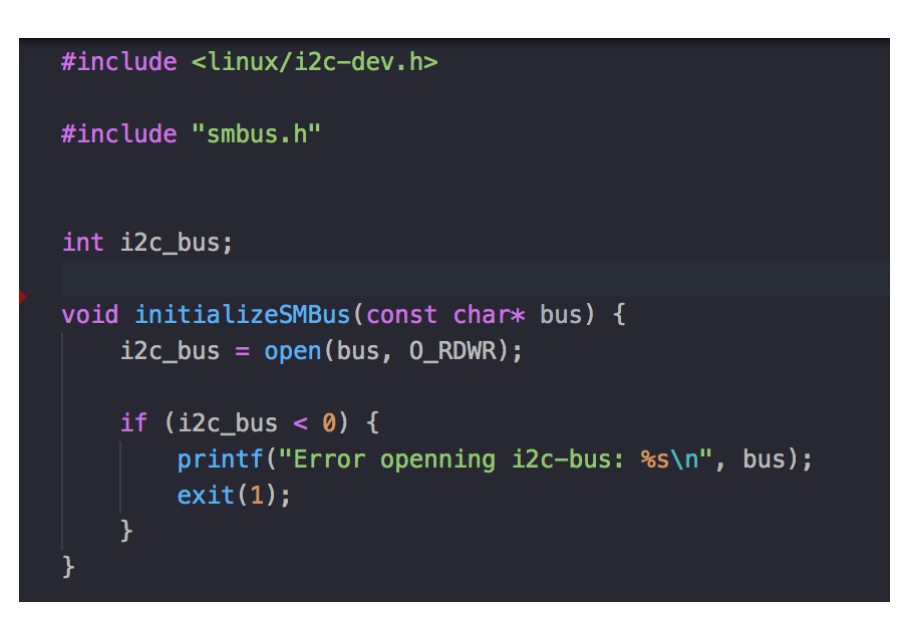

initializeSMBus will take path to the "file" used to communicate with the bus and open this file. The path for the bus used in this example is /dev/i2c-2. We will save the file descriptor to be able to later write to this file without opening it again.

After we will be done with using **smbus**, we will need to close the file:

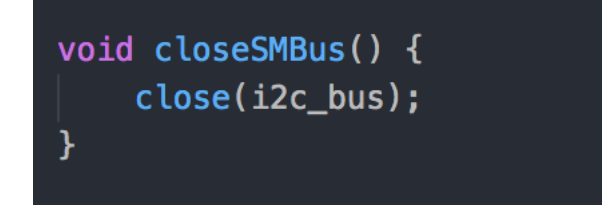

Before any communication is done with the I2C device, we will need to set it to slave mode. For that we will issue a special **sys call** to the I2C bus driver:

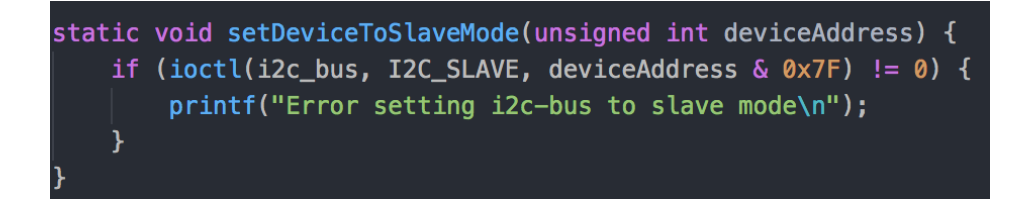

I2C\_SLAVE is defined in **i2c-dev.h** file and expands to **0x0703**. Now let's have a look at writing and reading functions:

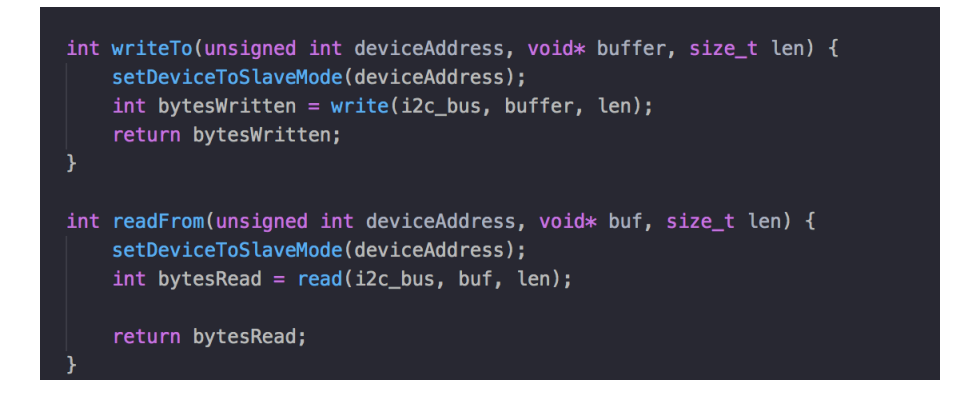

writeTo and readFrom will both take I2C device address (0x2E in our case), buffer to write to/read from and length of the buffer. It first sets device to slave mode and then reads from/writes to that device.

Once we have finished **smbus**, we can implement **i2cdevice** so we can communicate with i2c devices easily. The interface can look like this:

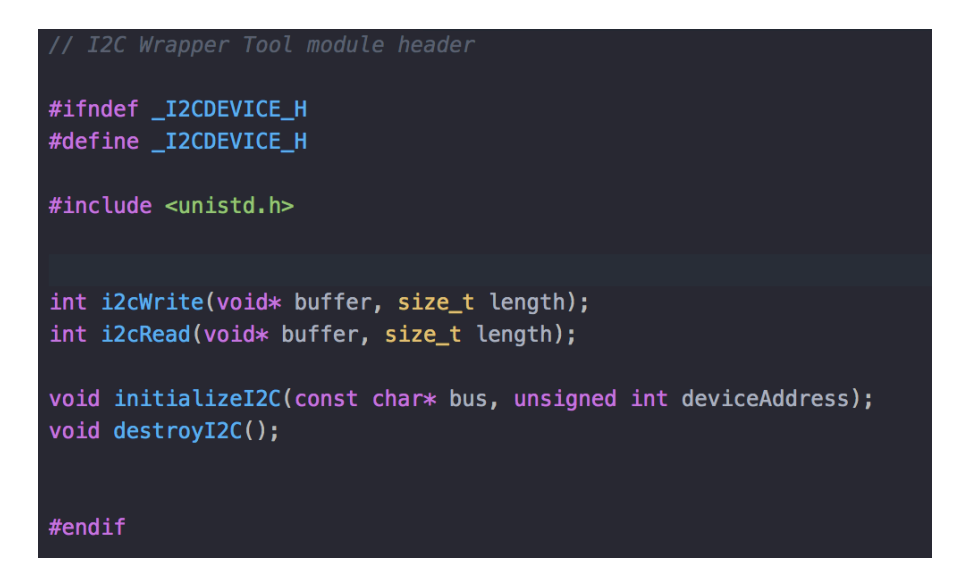

Same as in smbus we have write and read functions, initialization and destruction functions. We will use **smbus** module inside **i2cdevice** to write to and read from the actual device.

The code for it is very straightforward and implementation is provided together with this tutorial. The only point I want to make is automatic pin configuration when i2cdevice is initialized:

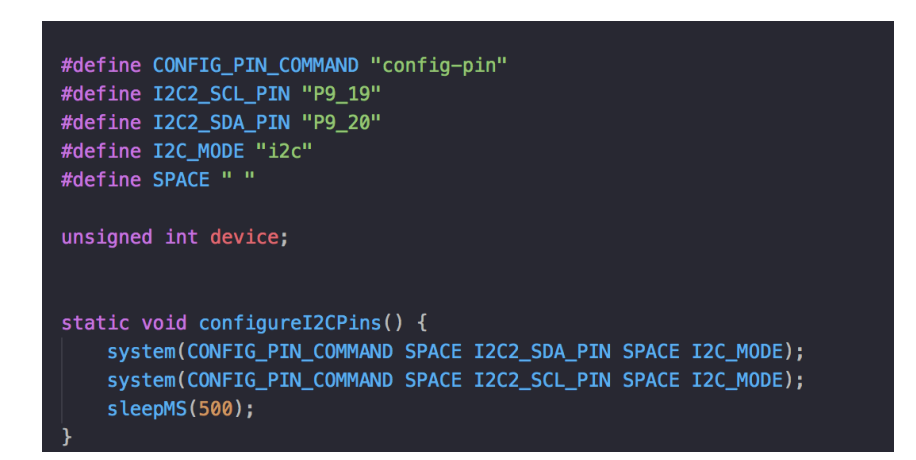

It simplifies the pin configuration so there's no need to do it manually every time.

# 2.3 Implementing control mechanism for the LEDs of the matrix

After we have finished implementing **i2cdevice** interface, we can start designing our API to control the matrix. We'll start with implementing **seesaw** module that will allow us to create an abstraction of communication with the matrix chip.

Interface can look like this:

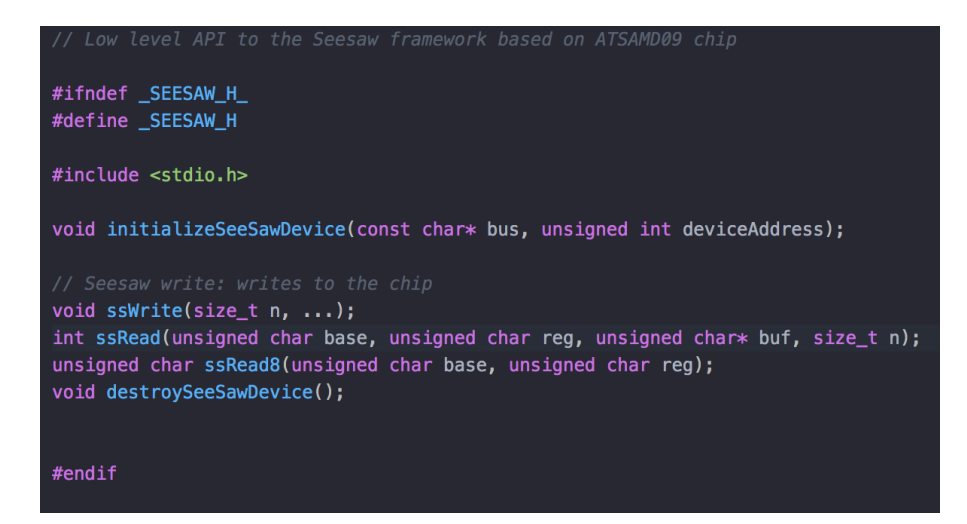

Same as before we have initialization and destruction of the module, writing and reading from the device.

**Seesaw** module will be abstraction for writing and reading to the matrix registers. It will use **i2cdevice** for communication with the matrix.

There are several commands for the matrix this module is implementing but the most important one is **resetChip** and **ssRead**.

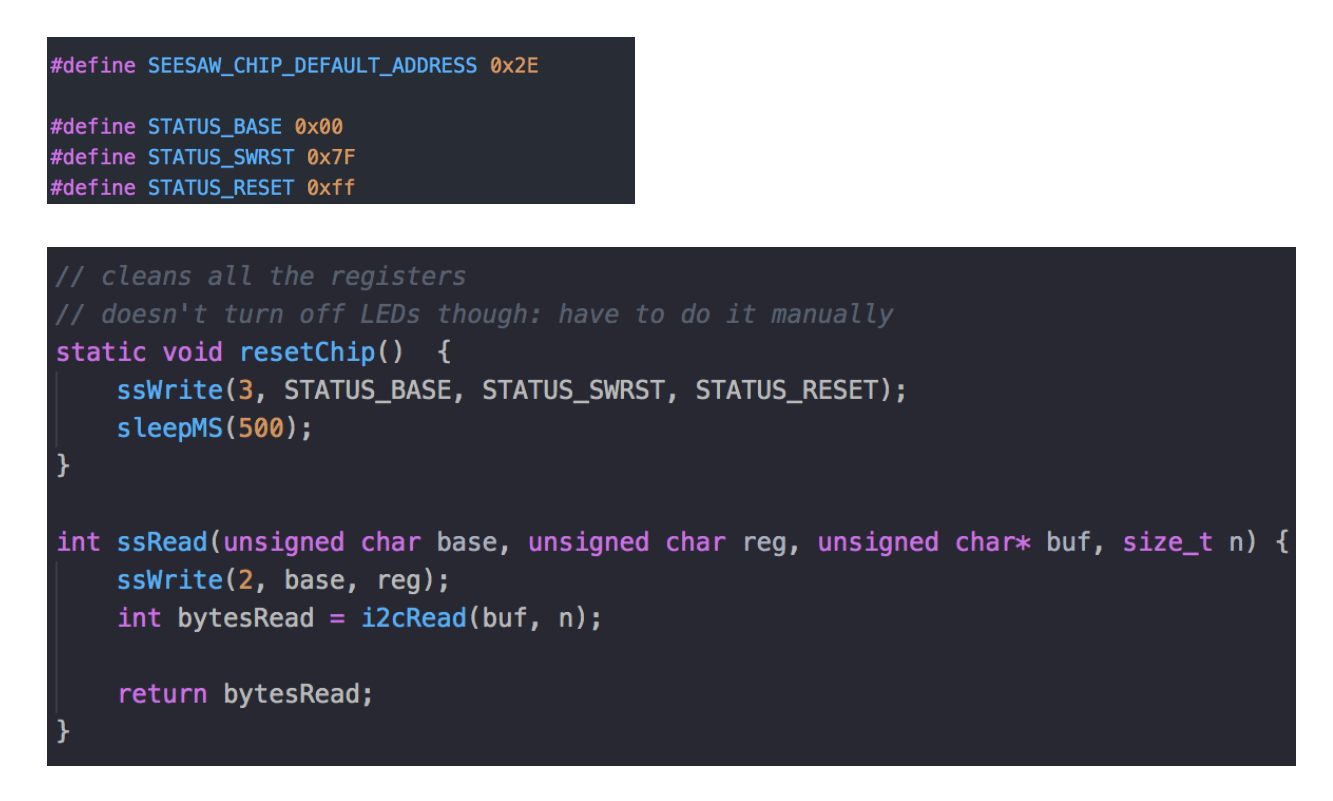

**Reset chip** function will clear all the registers of the chip, literally resetting it **BUT** it will not write anything to the "activation" registers to light up or turn off the LEDs. This function has to be called after initialization of the device was completed to wipe out all the previous value from the registers (in case there are some).

**ssRead** function will read from the device file, but do so we first need to write what register we want to read from. We will pass the base register for the component and **offset** indicating the register we want to read from. And only then can we actually read. The rest of the code can be found together with this tutorial.

After we have finished our **seesaw** module to do basic write/read operations, we can get to implementing the **trellis** module which will provide interface for controlling LEDs of the matrix.

To be able to control the LEDs of Adafruit Matrix, we need to know some basic registers we want to write to and initial setup we must do to make it work. Interface of trellis module can look like this:

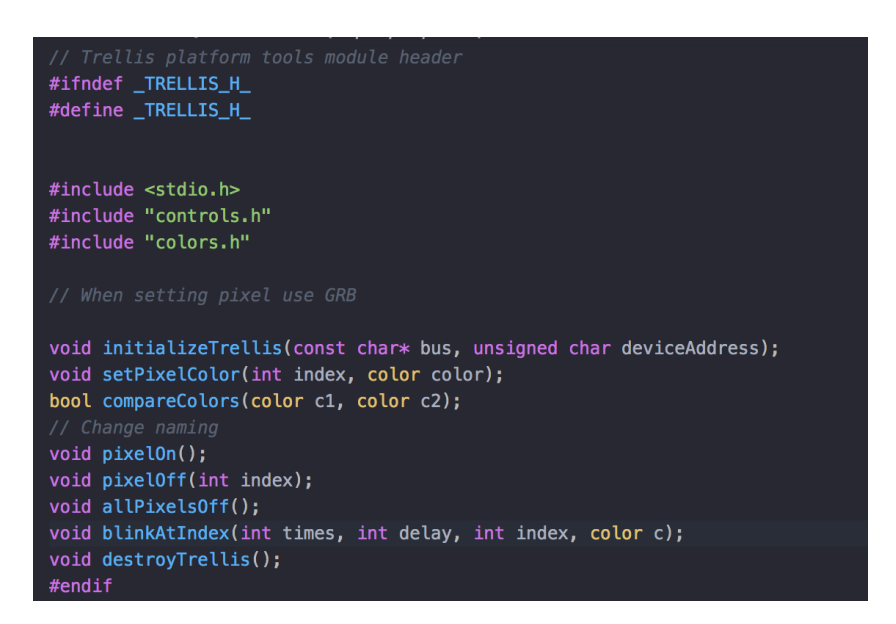

Trellis will use seesaw for communication with the matrix.

When we initialize trellis module, we need to do some setup on the matrix before we can control it:

- 1) Initialize seesaw device.
- 2) Set matrix buffer size.
- 3) Set push event (this is done to register buttons)
- 4) Turn on the pixels on (it will turn the pixels on with the wiped old colors, so even if any of the pixels were turned on, they all will be off due to resetChip in seesaw).

```
void initializeTrellis(const char* bus, unsigned char deviceAddress) {
initializeSeeSawDevice(bus, deviceAddress);
setBufferSize();
enablePushEventForAll();
pixelOn();
```

}

Registers that we will need for all the required commands:

| <pre>#define</pre> | TRELLIS_BASE 0x0E               |
|--------------------|---------------------------------|
| <pre>#define</pre> | TRELLIS_STATUS 0x00             |
| <pre>#define</pre> | TRELLIS_PIN 0x01                |
| <pre>#define</pre> | TRELLIS_BUF_LEN 0x03            |
| <pre>#define</pre> | TRELLIS_BUF 0x04                |
| <pre>#define</pre> | TRELLIS_SHOW 0x05               |
| <pre>#define</pre> | TRELLIS_EVENT_RISING_EDGE 0x11  |
| <pre>#define</pre> | TRELLIS_EVENT_FALLING_EDGE 0x09 |

You can find the code attached to this tutorial.

After we're done with the setup, we can play with the lights. To turn on specific LED:

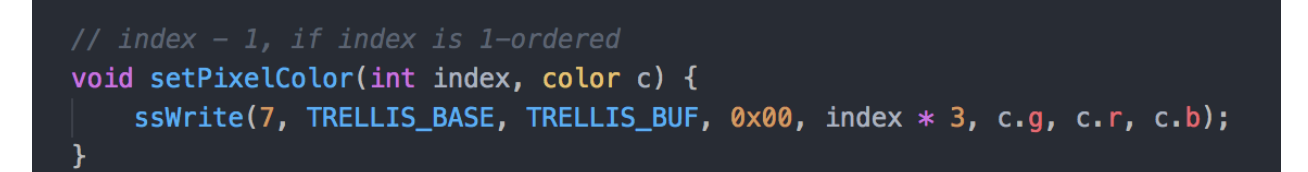

**0x00 + index \* 3** (3 is offset for **g**, **r**, **b**) is the start address of the LED buffer that contains color.

And then we have to call **pixelOn()**, so matrix will display the new color of LED.

# 2.4 Implementing control mechanisms for the Buttons of the matrix

To be able to identify which LED button the user has pushed, we need to enable push events on the matrix:

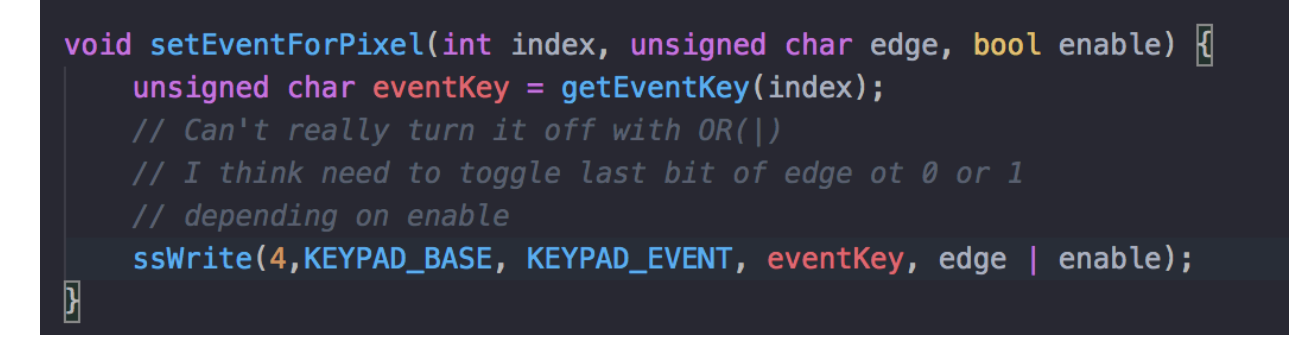

setEventForAll(TRELLIS\_EVENT\_RISING\_EDGE, true);

So, we have three options on how to register user's click on the LED button:

- 1) Button down
- 2) Button release
- 3) Button down and button release both

To only detect button down, we have to call **setEventForPixel**, pass LED index and **TRELLIS\_EVENT\_RISING\_EDGE**. Rising edge means that when we push down, we connect the circuit and current starts flowing so we record the push. If we want to register on button release we have to pass

**TRELLIS\_EVENT\_FALLING\_EDGE**. And if we want both, we simply register both events one after another.

To be able to read the events from the board, you can use this function:

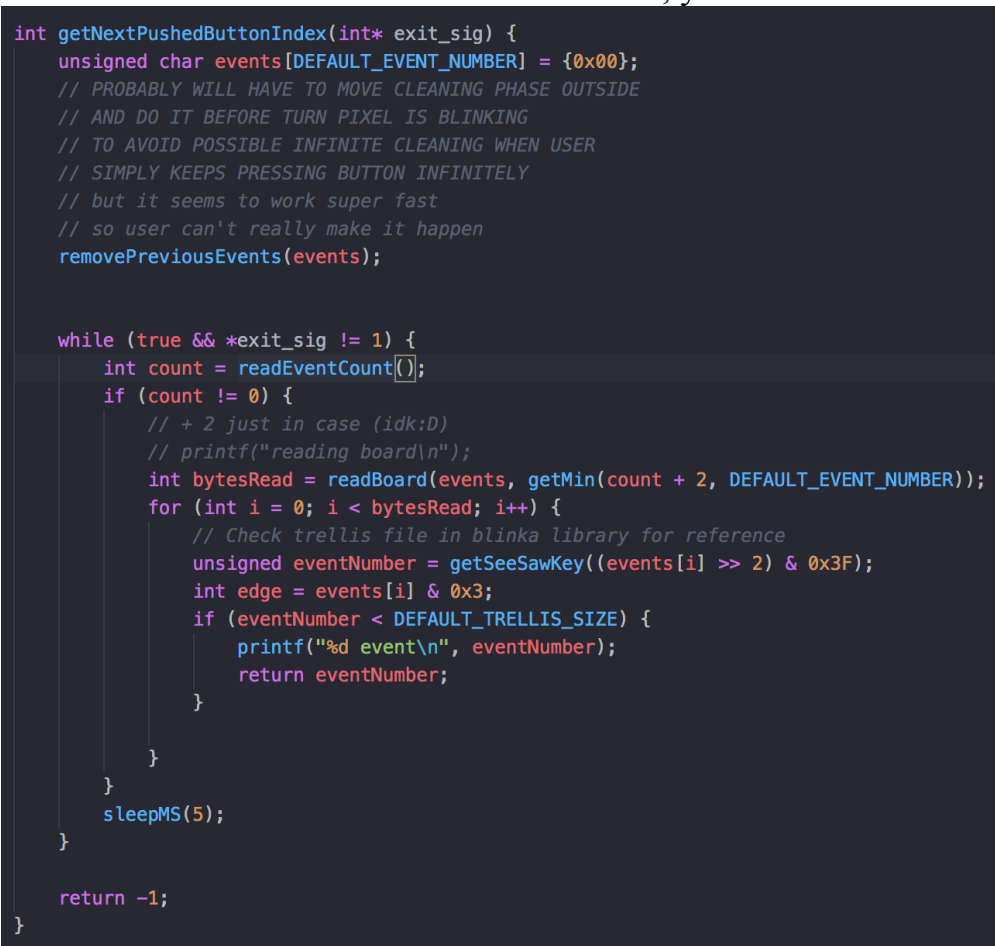

It will read the event count from the board, and if it's greater then 0, then we will read all the events that happened. After we do it, we will have to convert that data to index of the button that was pushed using **getSeeSawKey**:

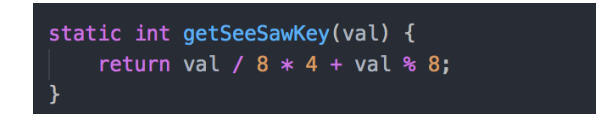

I can't say why the formula is this or why we must do (events >> 2) & 0x3F to make sense of the data received, but that's the way to do it. You can get more information about the chip and its registers here: <u>https://learn.adafruit.com/adafruit-seesaw-atsamd09-breakout?view=all</u>.

## 3. Troubleshooting

If after completion of all the steps in 1.1 and 1.2 you don't see the same result as demonstrated in 1.3 you may try to do this:

- 1) Check all the wiring in 1.1 and commands in 1.2. Make sure that power and ground pins are functioning correctly.
- 2) If 1) doesn't help, then see if there's any current running in the matrix circuit. Use Ammeter (ampere meter).
- 3) If circuit is functioning correctly (current is running) and all the pins are set correctly, then there may be something wrong with the SDA and SCL pins. BeagleBone has another SDA and SCL pair just above the ones we used. SDA pin: P9\_18 and SCL pin: P9\_17. These pins are used to communicate over i2c1 bus. Follow the same steps from 1.2 but use 17 and 18 pins and i2c1 bus.

## 4. References

- 1. Trellis picture in 1.1 <u>https://cdn-shop.adafruit.com/970x728/3954-05.jpg</u>.
- 2. Grove cable picture in 1.1 https://cdn.shopify.com/s/files/1/2311/3697/products/grove-universal-4-pin-tobeaglebone-blue-6-female-jstsh-conversion-cable-10-pack-seeed-coolcomponents\_477\_799x599.jpg?v=1537318408
- 3. Information about the Seesaw chip (ATSAMD09) https://learn.adafruit.com/adafruit-seesaw-atsamd09-breakout?view=all
- 4. ATSAMD09 data sheet <u>http://ww1.microchip.com/downloads/en/devicedoc/atmel-42414-sam-</u> <u>d09\_datasheet.pdf</u>